**53-1002063-03** 17 December 2010

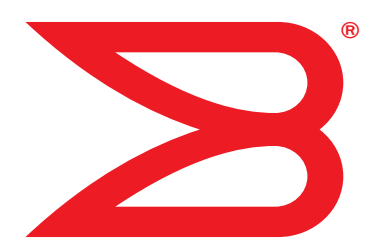

# **Fabric OS**

# **Documentation Updates**

Supporting Fabric OS v6.4.1

# BROCADE

Copyright © 2010 Brocade Communications Systems, Inc. All Rights Reserved.

Brocade, the B-wing symbol, Biglron, DCFM, DCX, Fabric OS, Fastlron, IronView, NetIron, SAN Health, ServerIron, Turbolron, and Wingspan are registered trademarks, and Brocade Assurance, Brocade NET Health, Brocade One, Extraordinary Networks, MyBrocade, and VCS are trademarks of Brocade Communications Systems, Inc., in the United States and/or in other countries. Other brands, products, or service names mentioned are or may be trademarks or service marks of their respective owners.

Notice: This document is for informational purposes only and does not set forth any warranty, expressed or implied, concerning any equipment, equipment feature, or service offered or to be offered by Brocade. Brocade reserves the right to make changes to this document at any time, without notice, and assumes no responsibility for its use. This informational document describes features that may not be currently available. Contact a Brocade sales office for information on feature and product availability. Export of technical data contained in this document may require an export license from the United States government.

The authors and Brocade Communications Systems, Inc. shall have no liability or responsibility to any person or entity with respect to any loss, cost, liability, or damages arising from the information contained in this book or the computer programs that accompany it.

The product described by this document may contain "open source" software covered by the GNU General Public License or other open source license agreements. To find out which open source software is included in Brocade products, view the licensing terms applicable to the open source software, and obtain a copy of the programming source code, please visit <a href="http://www.brocade.com/support/oscd">http://www.brocade.com/support/oscd</a>.

#### **Brocade Communications Systems, Incorporated**

Corporate and Latin American Headquarters Brocade Communications Systems, Inc. 130 Holger Way San Jose, CA 95134 Tel: 1-408-333-8000 Fax: 1-408-333-8101 E-mail: info@brocade.com

European Headquarters Brocade Communications Switzerland Sàrl Centre Swissair Tour B - 4ème étage 29, Route de l'Aéroport Case Postale 105 CH-1215 Genève 15 Switzerland Tel: +41 22 799 5640 Fax: +41 22 799 5641 E-mail: emea-info@brocade.com Asia-Pacific Headquarters Brocade Communications Systems China HK, Ltd. No. 1 Guanghua Road Chao Yang District Units 2718 and 2818 Beijing 100020, China Tel: +8610 6588 8888 Fax: +8610 6588 9999 E-mail: china-info@brocade.com

Asia-Pacific Headquarters Brocade Communications Systems Co., Ltd. (Shenzhen WFOE) Citic Plaza No. 233 Tian He Road North Unit 1308 – 13th Floor Guangzhou, China Tel: +8620 3891 2000 Fax: +8620 3891 2111 E-mail: china-info@brocade.com

#### **Document History**

| Title                           | Publication number | Summary of changes                                                                                                    | Date              |
|---------------------------------|--------------------|----------------------------------------------------------------------------------------------------|-------------------|
| Fabric OS Documentation Updates | 53-1002063-01      | New document                                                                                                    | October 7, 2010   |
| Fabric OS Documentation Updates | 53-1002063-02      | Added update for the Fabric OS Administrator's Guide.                                                                                                    | November 10, 2010 |
| Fabric OS Documentation Updates | 53-1002063-03      | <ul> <li>Added updates for the following:</li> <li>Fabric OS Message Reference</li> <li>DCX Backbone Hardware<br/>Reference Manual</li> <li>Brocade 5100 Hardware<br/>Reference Manual</li> </ul> | December 17, 2010 |

#### **About This Document**

|           | In this chapter                                                                                                    |
|-----------|----------------------------------------------------------------------------------------------------|
|           | How this document is organizedv                                                                                                    |
|           | Document feedbackvi                                                                                                    |
| Chapter 1 | Access Gateway Administrator's Guide                                                                                                |
|           | In this chapter                                                                                                    |
|           | Chapter 3, Managing Policies and Features in Access Gateway Mode1                                                                   |
| Chapter 2 | Fabric OS Administrator's Guide                                                                                                    |
|           | In this chapter                                                                                                    |
|           | Chapter 14, Interoperability for Merged SANs                                                                                        |
|           | Chapter 16, Administering Licensing                                                                                                 |
|           | Chapter 17, Monitoring Fabric Performance                                                                                           |
|           | Chapter 21, Using the FC-FC Routing Service                                                                                         |
| Chapter 3 | Fabric OS Commands Reference                                                                                                    |
|           | In this chapter5                                                                                                    |
|           | New commands in Fabric OS v6.4.1                                                                                                    |
|           | Revised commands in Fabric OS v6.4.0                                                                                                |
|           | Command RBAC permissions and AD types                                                                                               |
| Chapter 4 | Fabric OS Message Reference Manual                                                                                                  |
|           | In this chapter                                                                                                    |
|           | SULB System Messages                                                                                                    |
| Chapter 5 | Fabric Watch Administrator's Guide                                                                                                  |
|           | In this chapter15                                                                                                    |
|           | Chapter 1, Fabric Watch notification types       15         swFabricWatchTrap severity       15         SNMP trap counters       15 |
|           | Chapter 2, Fabric Watch Thresholds                                                                                                  |
|           | Chapter 4, Fabric Watch Activation16                                                                                                |

| Chapter 6 | DCX Backbone Hardware Reference Manual |    |
|-----------|----------------------------------------|----|
|           | In this chapter                        | L7 |
|           | Appendix D, Port Numbering Template1   | 17 |
| Chapter 7 | Brocade 5100 Hardware Reference Manual |    |
|           | In this chapter1                       | 19 |
|           | Chapter 3, Brocade 5100 Operation1     | 19 |

# In this chapter

| • How this document is organized | <br>V  |
|----------------------------------|--------|
| Document feedback                | <br>vi |

# How this document is organized

This document contains updates to the following Fabric OS manuals:

| Publication Title                                 | Page Number        | Publication Date |
|---------------------------------------------------|--------------------|------------------|
| Access Gateway Administrator's Guide              | Updates on page 1  | March 2010       |
| CEE Administrator's Guide                         | No Updates         | October 2010     |
| CEE Command Reference                             | No Updates         | October 2010     |
| Fabric OS Administrator's Guide                   | Updates on page 3  | September 2010   |
| Fabric OS Command Reference                       | Updated on page 5  | September 2010   |
| Fabric OS Encryption Administrator's Guide (LKM)  | No Updates         | March 2010       |
| Fabric OS Encryption Administrator's Guide (RKM)  | No Updates         | March 2010       |
| Fabric OS Encryption Administrator's Guide (TEMS) | No Updates         | March 2010       |
| Fabric OS Encryption Administrator's Guide (SKM)  | No Updates         | March 2010       |
| Fabric OS Encryption Administrator's Guide (TKLM) | No Updates         | October 2010     |
| Fibre Channel over IP Administrator's Guide       | No Updates         | March 2010       |
| Fabric OS Message Reference                       | Updates on page 13 | March 2010       |
| Fabric OS Troubleshooting and Diagnostics Guide   | No updates         | March 2010       |
| Fabric Watch Administrator's Guide                | Updates on page 15 | March 2010       |
| FICON Administrator's Guide                       | No updates         | March 2010       |
| iSCSI Administrator's Guide                       | No updates         | March 2010       |
| Web Tools Administrator's Guide                   | No updates         | March 2010       |
| DCX Backbone Hardware Reference Manual            | Updates on page 17 | March 2010       |
| Brocade 5100 Hardware Reference Manual            | Updates on page 19 | July 2008        |

 TABLE 1
 Fabric OS Documentation Updates

# **Document feedback**

Quality is our first concern at Brocade and we have made every effort to ensure the accuracy and completeness of this document. However, if you find an error or an omission, or you think that a topic needs further development, we want to hear from you. Forward your feedback to:

documentation@brocade.com

Provide the title and version number of the document and as much detail as possible about your comment, including the topic heading and page number and your suggestions for improvement.

### In this chapter

The updates in this chapter are for the Access Gateway Administrator's Guide, part number: 53-10001760-01, published March 2010.

• Chapter 3, Managing Policies and Features in Access Gateway Mode ..... 1

### Chapter 3, Managing Policies and Features in Access Gateway Mode

Under the heading "Trunking in Access Gateway Mode" on page 48, add the following note at the bottom of the page.

#### NOTE

N\_Port Trunking is not supported for HBAs connected to switches running in Access Gateway mode. This feature is only be supported for HBAs connected to switches running in Native mode.

1 Chapter 3, Managing Policies and Features in Access Gateway Mode

# Fabric OS Administrator's Guide

### In this chapter

The updates in this chapter are for the *Fabric OS Administrator's Guide*, part number: 53-1001763-02, published September 2010.

| Chapter 14, Interoperability for Merged SANs | 3 |
|----------------------------------------------|---|
| Chapter 16, Administering Licensing          | 3 |
| Chapter 17, Monitoring Fabric Performance    | 3 |
| Chapter 21, Using the FC-FC Routing Service  | 4 |

# Chapter 14, Interoperability for Merged SANs

In the section "Zoning restrictions" on page 306, add the following item:

• The maximum zone database size is 1 MB and is a combination of the active configuration size and the defined configuration size. For example, if the active configuration size is 200 KB, then the size of the defined configuration cannot exceed 800 KB.

# **Chapter 16, Administering Licensing**

In Table 78 on page 368, add the following entry:

| Feature            | License                                          | Where license should be installed |
|--------------------|--------------------------------------------------|-----------------------------------|
| Trunking on an HBA | Server Application Optimization and ISL Trunking | Local switch                      |

# Chapter 17, Monitoring Fabric Performance

In the section "Limitations of Top Talker monitors" on page 397, add the following item:

• Fabric mode Top Talker monitors and FC-FC routing are not concurrently supported.

2

# Chapter 21, Using the FC-FC Routing Service

In the section "Verifying the setup for FC-FC routing," on page 466 add the following step:

6. Delete fabric mode Top Talker monitors, if they are configured.

FC-FC routing and fabric mode Top Talker monitors are not concurrently supported. See "Deleting the fabric mode Top Talker monitors" on page 396 for instructions.

3

# In this chapter

The updates in this chapter are for the *Fabric OS Command Reference*, part number: 53-1001763-02, published September 2010.

# New commands in Fabric OS v6.4.1

Add the following new commands to the Fabric OS Command Reference for Fabric OS v6.4.0.

### bufOpMode

Changes or displays the Buffer Optimized Mode.

SYNOPSIS bufopmode --set slot -f

bufopmode --reset slot

bufopmode --show slot

#### bufopmode --showall

**DESCRIPTION** Use this command to display or change the buffer optimized mode on a switch.

When buffer optimized mode is enabled on a slot, additional buffers are allocated on the internal ports. Use this feature, if you have slow draining devices connected to the slot and there are no long distance links on that slot. This command can provide more credit flexibility and may help with congestion. However, the full solution to traffic congestion requires the use of monitoring applications such as Fabric Watch, Bottleneck detection, and Port Fencing.

You must power off the slot before changing the buffer optimized mode. Changes take effect immediately after the slot is powered on.

Enabling buffer optimized mode removes all long distance configurations on that slot. You will be prompted if any long distance configuration is detected.

**NOTES** The execution of this command is subject to Virtual Fabric or Admin Domain restrictions that may be in place. For details on command availability, refer to the *Fabric OS Command Reference*, Appendix A.

This command is only supported only on the Brocade FC8-16, FC8-32, and FC8-48 blades in a DCX or DCX-4S chassis.

This command is not supported on CP and core blades.

**OPERANDS** This command has the following operands:

slot Specifies the slot number.

- --set Enables buffer optimized mode on the specified slot. This commands prompts for confirmation before removing any long distance configurations on that slot. Use the -f option to execute this command without confirmation.
- --reset Clears buffer optimized mode on the specified slot.
- --show Displays the current buffer optimized mode for the specified slot (On or Off).
- --showall Displays the current buffer optimized mode for all slots.
- **EXAMPLES** To display the buffer optimized mode for all slots in a chassis:

switch:admin> bufopmode --showall
Slot 1: buffer optimized mode - Off
Slot 2: buffer optimized mode - Off
Slot 3: buffer optimized mode - Off
Slot 4: buffer optimized mode - Off
Slot 10: buffer optimized mode - Off
Slot 11: buffer optimized mode - Off
Slot 12: buffer optimized mode - On

To display current buffer optimized mode for a single slot

```
switch:admin> bufopmode --show 12
Slot 12: buffer optimized mode - On
```

To enable buffer optimized mode for a given slot:

```
switch:admin> bufopmode --set 11
The operation is not supported when the slot is online
switch:admin> bufopmode --reset 12
The operation is not supported when the slot is online
switch:admin> slotpoweroff 11
switch:admin> slotpoweroff 12
Buffer optimized mode is turned on for slot 11
switch:admin> bufopmode --reset 12
Buffer optimized mode is turned off for slot 12
switch:admin> slotpoweron 11
switch:admin> slotpoweron 12
```

To display the changes:

```
switch:admin> bufopmode --showall
Slot 1: buffer optimized mode - Off
Slot 2: buffer optimized mode - Off
Slot 3: buffer optimized mode - Off
Slot 4: buffer optimized mode - Off
Slot 9: buffer optimized mode - Off
Slot 10: buffer optimized mode - Off
Slot 11: buffer optimized mode - On
Slot 12: buffer optimized mode - Off
```

SEE ALSO slotShow, slotPowerOn, slotPowerOff

### portCfgFaultDelay

Configures the fault delay for a single FC port.

SYNOPSIS portcfgfaultdelay --enable [slot/]port mode

#### portcfgfaultdelay --help

**DESCRIPTION** Use this command to configure the fault delay of an FC port.

In the event that the link is noisy after a host power cycle, the switch may go into a soft fault state, which means a delay of R\_A\_TOV. Setting the mode value to 1 reduces the fault delay value to 1.2 seconds. The configuration is stored in nonvolatile memory and is persistent across switch reboots or power cycle.

Use the portCfgShow command to display user-configured fault delay settings.

**NOTES** The execution of this command is subject to Virtual Fabric or Admin Domain restrictions that may be in place. Refer to Chapter 1, "Using Fabric OS Commands" and Appendix A, "Command Availability" for details.

This command is not applicable to non-FC ports.

- **OPERANDS** This command has the following operands:
  - *slot* For bladed systems only, specifies the slot number of the port to be configured, followed by a slash (/).
  - *port* Specifies the number of the port to be configured, relative to its slot for bladed systems. Use **switchShow** for a listing of valid ports.
    - *mode* Specifies the fault delay value for the port number. This operand is required. Valid values are one of the following:
      - 0 Sets the fault delay to R\_A\_TOV (default)
      - 1 Sets the fault delay to 1.2 seconds.
  - ---help Displays the command usage.
- **EXAMPLES** To set the fault delay of a port to 1.2 seconds:

switch:admin> portcfgfaultdelay 2/3 1

To display the configuration

| <pre>switch:admin&gt; portcfgshow</pre> | 2/3 1        |
|-----------------------------------------|--------------|
| Area Number:                            | 138          |
| Speed Level:                            | AUTO(HW)     |
| Fill Word:                              | 0(Idle-Idle) |
| AL_PA Offset 13:                        | OFF          |
| Trunk Port                              | ON           |
| Long Distance                           | OFF          |
| VC Link Init                            | OFF          |
| Locked L_Port                           | OFF          |
| Locked G_Port                           | OFF          |
| Disabled E_Port                         | OFF          |
| ISL R_RDY Mode                          | OFF          |
| RSCN Suppressed                         | OFF          |
| Persistent Disable                      | OFF          |
| NPIV capability                         | ON           |
| QOS E_Port                              | AE           |
| Port Auto Disable:                      | OFF          |

| Mirror Port    | OFF       |
|----------------|-----------|
| F_Port Buffers | OFF       |
| Fault Delay    | 1(1.2sec) |

switch:admin> portcfgshow

| Ports of Slot 2  | 0   | 1  | 2  | 3   | 4  | 5  | 6  | 7   | 8  | 9   | 10      | 11 | 12 | 13 | 14 | 15  |
|------------------|-----|----|----|-----|----|----|----|-----|----|-----|---------|----|----|----|----|-----|
| Speed            | AN  | AN | AN | AN  | AN | AN | AN | AN  | AN | AN  | +<br>AN | AN | AN | AN | AN | AN  |
| Fill Word        | 0   | 0  | 0  | 0   | 0  | 0  | 0  | 0   | 0  | 0   | 0       | 0  | 0  | 0  | 0  | 0   |
| AL_PA Offset 13  |     |    |    |     |    |    |    | ••  |    |     |         |    |    |    |    |     |
| Trunk Port       | ON  | ON | ON | ON  | ON | ON | ON | ON  | ON | ON  | ON      | ON | ON | ON | ON | ON  |
| Long Distance    |     | •• | •• |     |    |    |    |     |    |     |         |    | •• | •• |    | • • |
| VC Link Init     |     |    |    |     |    | •• |    | • • |    | ••  |         |    | •• |    |    | • • |
| Locked L_Port    |     | •• | •• |     |    |    | •• | • • |    | ••  | •••     |    |    |    |    | • • |
| Locked G_Port    |     |    | •• | • • |    | •• |    | ••  | •• | ••• |         |    | •• |    |    | ••  |
| Disabled E_Port  |     |    | •• | • • |    | •• |    | ••  | •• | ••• |         |    | •• |    |    | ••  |
| ISL R_RDY Mode   |     |    | •• | • • |    |    |    | ••  | •• | ••• |         |    | •• |    |    | ••  |
| RSCN Suppressed  |     |    | •• | • • |    |    |    | ••  | •• | ••• |         |    | •• |    |    | ••  |
| Persistent Disab | ole |    | •• | • • |    |    |    | ••  | •• | ••• |         |    | •• |    |    | ••  |
| NPIV capability  | ON  | ON | ON | ON  | ON | ON | ON | ON  | ON | ON  | ON      | ON | ON | ON | ON | ON  |
| QOS E_Port       | AE  | AE | AE | AE  | AE | AE | AE | AE  | AE | AE  | AE      | AE | •• |    |    | ••  |
| EX Port          |     |    | •• | • • |    |    |    | ••  | •• | ••• |         |    | •• |    |    | ••  |
| Mirror Port      |     |    | •• | • • |    |    |    | ••  | •• | ••• |         |    | •• |    |    | ••  |
| Rate Limit       |     |    | •• | • • |    | •• |    | ••  | •• | ••• |         |    | •• |    |    | ••  |
| Credit Recovery  | ON  | ON | ON | ON  | ON | ON | ON | ON  | ON | ON  | ON      | ON | ON | ON | ON | ON  |
| Fport Buffers    |     |    | •• | • • |    | •• |    | ••  | •• | ••• |         |    | •• |    |    | ••  |
| Port Auto Disabl | le. |    |    |     |    |    |    | • • |    |     |         |    | •• |    |    | • • |
| Fault Delay      | 0   | 0  | 0  | 1   | 0  | 0  | 0  | 0   | 0  | 0   | 0       | 0  | 0  | 0  | 0  | 0   |
| (output truncate | ed) |    |    |     |    |    |    |     |    |     |         |    |    |    |    |     |

SEE ALSO portCfgShow

Fabric OS Documentation Updates 53-1002063-03

# Revised commands in Fabric OS v6.4.0

A new configurable parameter has been added to the **configure** command under Fabric Parameters:

In Table 6 on page 133 add the following row:

| <b>INDEL V</b> Configure command fabric parameter | TABLE 6 | Configure command fabric parameters |
|---------------------------------------------------|---------|-------------------------------------|
|---------------------------------------------------|---------|-------------------------------------|

| Field          | Туре             | Default | Range |  |
|----------------|------------------|---------|-------|--|
| Edge hold time | Number (seconds) | 220     | 0-500 |  |

The description for Edge hold time is as follows:

Configures the maximum time a frame can wait after it is received on the ingress port and before it is delivered to the egress port. If the frame waits in the egress buffer for more than the configured hold time, the switch drops the frame, replenishes sender's credit, and increments the counters sts\_tx\_timeout and er\_c3\_timeout on the TX and RX ports respectively. The frame-timeout indicates a slow draining or a congestion or bottleneck in the fabric. Decreasing hold time on the Edge switches may reduce frame drop counts in the core switches. This parameter is stored persistently in the configuration file. You can configure Edge hold time only on the default switch:

#### Example:

To configure Edge hold time on a disabled switch:

```
Switch:admin> configure
Configure...
 Fabric parameters (yes, y, no, n): [no] yes
   Domain: (1..239) [1]
    R_A_TOV: (4000..120000) [10000]
    E_D_TOV: (1000..5000) [2000]
    WAN_TOV: (0..30000) [0]
    MAX_HOPS: (7..19) [7]
    Data field size: (256..2112) [2112]
    Sequence Level Switching: (0..1) [0]
    Disable Device Probing: (0..1) [0]
    Suppress Class F Traffic: (0..1) [0]
    Per-frame Route Priority: (0..1) [0]
    Long Distance Fabric: (0..1) [0]
    BB credit: (1..27) [16]
    Disable FID Check (yes, y, no, n): [no]
    Insistent Domain ID Mode (yes, y, no, n): [no]
    Configure edge hold time (yes, y, no, n): [no]
    Edge hold time: (100..500) [220]
 Virtual Channel parameters (yes, y, no, n): [no]
 F-Port login parameters (yes, y, no, n): [no]
 Zoning Operation parameters (yes, y, no, n): [no]
 RSCN Transmission Mode (yes, y, no, n): [no]
 Arbitrated Loop parameters (yes, y, no, n): [no]
 System services (yes, y, no, n): [no]
 Portlog events enable (yes, y, no, n): [no]
 ssl attributes (yes, y, no, n): [no]
 rpcd attributes (yes, y, no, n): [no]
 webtools attributes (yes, y, no, n): [no]
 System (yes, y, no, n): [no]
```

To configure Edge hold time on an enabled switch:

```
Switch:admin> configure
Not all options will be available on an enabled switch.
To disable the switch, use the "switchDisable" command.
Configure...
Fabric parameters (yes, y, no, n): [no] yes
Configure edge hold time (yes, y, no, n): [no] yes
Edge hold time: (100.500) [220]
System services (yes, y, no, n): [no]
ssl attributes (yes, y, no, n): [no]
rpcd attributes (yes, y, no, n): [no]
webtools attributes (yes, y, no, n): [no]
System (yes, y, no, n): [no]
```

# **Command RBAC permissions and AD types**

Refer to Table 7 for the RBAC and Admin Domain availability of new Fabric OS v6.4.1 commands.

| TABLE 7 | RBAC availability and admin domain type |  |
|---------|-----------------------------------------|--|
|---------|-----------------------------------------|--|

| Command Name      | User | Admin | Operator | Switch<br>Admin | Zone<br>Admin | Fabric<br>Admin | Basic<br>Switch<br>Admin | Security<br>Admin | Admin Domain | Context | Switch<br>Type |
|-------------------|------|-------|----------|-----------------|---------------|-----------------|--------------------------|-------------------|--------------|---------|----------------|
| bufOpMode         | 0    | OM    | ОМ       | OM              | 0             | OM              | OM                       | 0                 | SwitchMember | VF      | All            |
| portCfgFaultDelay | 0    | OM    | OM       | OM              | 0             | OM              | OM                       | 0                 | PortMember   | VF      | All            |

Chapter

4

### In this chapter

The updates in this chapter are for the *Fabric OS Message Reference*, part number: 53-1001767-01, published March 2010.

• SULB System Messages ..... 13

# **SULB System Messages**

On page 620, in the SULB System Messages chapter, correct the severity level for the message SULB-1037.

• "Severity - INFO" to be changed to "Severity - ERROR"

### 4 SULB System Messages

Chapter

# Fabric Watch Administrator's Guide

### In this chapter

The updates in this chapter are for the *Fabric Watch Administrator's Guide*, part number: 53-10001770-01, published March 2010.

| Chapter 1, Fabric Watch notification types | 15 |
|--------------------------------------------|----|
| Chapter 2, Fabric Watch Thresholds         | 16 |
| Chapter 4. Fabric Watch Activation         | 16 |

# Chapter 1, Fabric Watch notification types

### swFabricWatchTrap severity

On page 9, "SNMP traps," a severity description for "swFabricWatch Trap severity," is missing. For complete information about the swFabricWatch Trap severity, please refer to the following sections in the *Fabric OS MIB Reference Guide*, part number: 53-1001768-01:

- "Understanding SNMP basics"
- "Loading Brocade MIBs"
- Table 14: SW-MIB Traps

### **SNMP trap counters**

The following SNMP information will be added in the next release of Fabric Watch:

- When a counter is in the "in-between" state, Fabric Watch sends an informational SNMP trap. (See "In-between buffer values" on page 16 for an explanation of the concepts of "in-between" boundaries and high and low thresholds.)
- When a counter is above the high threshold or below the low threshold, Fabric Watch sends a warning SNMP trap *except* for the power supply area of the environment class, CPU, and memory:
  - The severity of a Fabric Watch SNMP trap for the power supply area of the environment class will always be informational *except* when the counter value is below the low threshold. When the counter value of the power supply is below threshold, Fabric Watch sends a warning SNMP trap.
  - The severity of a Fabric Watch SNMP trap for CPU and memory will always be informational.

# **Chapter 2, Fabric Watch Thresholds**

On page 15 and 16, the sections "High and low thresholds" have been changed to include the following expanded threshold categories:

- Above high threshold
- Below high threshold
- Above low threshold
- Below low threshold

#### NOTE

The *above low threshold* action applies only to the portThConfig command. It does not apply to the thConfig and sysMonitor commands.

### In-between buffer values

The *below high threshold* is the term used to configure "in between" buffer values, as shown below. In this example, the high threshold value is 5 and the buffer value is 1. Therefore, the "in-between" boundary value is 4. Enter the portThConfig command using the following parameters.

portthconfig --set port -area crc -highth -value 4 -trigger below -action raslog

Above high threshold

| Above action =       | 5 |
|----------------------|---|
| BUFFER = 1           |   |
| Low action           |   |
| Below high threshold |   |
| In-between           |   |
| Above low threshold  |   |
| Above action         |   |
| BUFFER               |   |
| Low action           |   |

Below low threshold

### **Chapter 4, Fabric Watch Activation**

On page 30 "snmpConfig -set" should appear as "snmpConfig –set" .

# **DCX Backbone Hardware Reference Manual**

### In this chapter

The updates in this chapter are for the *DCX Backbone Hardware Reference Manual*, part number: 53-10000685-12, published March 2010.

Appendix D, Port Numbering Template ..... 17

# Appendix D, Port Numbering Template

In two illustrations the port numbers have been reversed in the tables under each figure.

For Figure 42 for the FC8-32 port blade on page 133, the table under the illustration should read as follows.

- 1Blade Power LED3FC ports 16-31 (bottom to top)2Blade Status LED4FC ports 0-15 (bottom to top)

For Figure 43 for the FC8-48 port blade on page 134, the table under the illustration should read as follows.

- 1 Blade Power LED
- 2 Blade Status LED

- 3 FC ports 24-47 (bottom to top)
- 4 FC ports 0-23 (bottom to top)

### 6 Appendix D, Port Numbering Template

# **Brocade 5100 Hardware Reference Manual**

# In this chapter

The updates in this chapter are for the *Brocade* 5100 *Hardware Reference Manual*, part number: 53-10000854-02, published July 2008.

Chapter 3, Brocade 5100 Operation ..... 19

# Chapter 3, Brocade 5100 Operation

For Table 1 on page 19, replace the first row, with the LED Name Power Supply Status (right) with the following row.

| LED Name                                                                                                    | LED Color      | Status of Hardware                                                                               | Recommended Action                                                                                               |  |  |
|----------------------------------------------------------------------------------------------------|----------------|--------------------------------------------------------------------------------------------------|----------------------------------------------------------------------------------------------------|--|--|
| Power Supply No light Primary power cord is disconnec<br>Status or is not actively powered, or pov<br>supply has failed. |                | Primary power cord is disconnected<br>or is not actively powered, or power<br>supply has failed. | Verify the power supply is on and<br>seated and the power cord is<br>connected to a functioning power<br>source. |  |  |
|                                                                                                    | Steady green   | Power supply is operating normally.                                                              | No action required.                                                                                              |  |  |
|                                                                                                    | Flashing green | A power supply and fan assembly<br>fault has occurred for one of the<br>following reasons:       | Take one of the following actions:                                                                               |  |  |
|                                                                                                    |                | <ul> <li>The power supply or fan in the<br/>assembly has failed.</li> </ul>                      | • Replace the FRU.                                                                                               |  |  |
|                                                                                                    |                | • The FRU was disabled by a user.                                                                | <ul> <li>Verify that the power supply/fan<br/>assembly FRU has been<br/>enabled.</li> </ul>                      |  |  |
|                                                                                                    |                | • The FRU power switch has been turned off or the unit has been unplugged.                       | <ul> <li>Check the power switch and plug.</li> </ul>                                                             |  |  |

| LED Name    | LED Color                                                        | Status of Hardware                                                                                | Recommended Action                                                                                                    |
|-------------|------------------------------------------------------------------|---------------------------------------------------------------------------------------------------|----------------------------------------------------------------------------------------------------|
| Port Status | No light                                                         | No signal or light carrier (media or cable) detected.                                             | Check transceiver and cable.                                                                                                    |
|             | Slow flashing<br>green (flashing in<br>two-second<br>intervals)  | Port is online but segmented<br>because of a loopback cable or<br>incompatible switch connection. | No action required.                                                                                                    |
|             | Fast flashing<br>green (flashing in<br>half-second<br>intervals) | Port is online and an internal loopback diagnostic test is running.                               | No action required.                                                                                                    |
|             | Flickering green<br>(steady with<br>random flashes)              | Port is online and frames are flowing through the port.                                           | No action required.                                                                                                    |
|             | Steady green                                                     | Port is online (connected to external device) but has no traffic.                                 | No action required.                                                                                                    |
|             | Slow flashing<br>amber (flashing in<br>two-second<br>intervals)  | Port is disabled (because of diagnostics or the <b>portDisable</b> command).                      | Verify the diagnostic tests are not<br>running. Reenable the port using the<br><b>portEnable</b> command.                               |
|             | Fast flashing<br>amber (flashing in<br>half-second<br>intervals) | Port is faulty.                                                                                   | Check the management interface<br>and the error log for details on the<br>cause of status.<br>Contact Technical Support if<br>required. |
|             | Steady amber (for<br>more than five<br>seconds)                  | Port is receiving light or signal carrier at 4 Gbps; but is not yet online.                       | No action required.                                                                                                    |